# **GUIA PARA TELETRABAJO SIIGO PYME**

Pensando en ti y teniendo en cuenta la emergencia mundial que estamos viviendo a causa del Covid-19, queremos mostrarte de qué forma puedes lograr usar SIIGO PYME desde tu casa, como parte del compromiso que tenemos en garantizar el bienestar de nuestros usua-rios y sus familias.

Si cuentas con colaboradores del área de tecnología, apóyate en ellos para que te brinden la mejor opción para tu empresa con su experiencia. En caso de no contar con ese apoyo o no encontrar aún soluciones, a continuación, te presentamos una guía práctica para que logres trabajar desde tu casa tomando control remoto del equipo de tu oficina.

### PASOS PARA TOMAR CONTROL REMOTO DEL EQUIPO DE TU OFICINA

- •Paso 1: CONFIGURACION DE OPCIONES DE ENERGIA EN EL EQUIPO DE TU OFICINA
- Paso 2: INSTALACIÓN DE TEAMVIEWER EN EL EQUIPO DE TU OFICINA
- •Paso 3: INSTALACIÓN DE TEAMVIEWER EN EL EQUIPO DE TU CASA
- •Paso 4: CONÉCTATE DESDE TU CASA AL EQUIPO DE LA OFICINA

Importante: Para que esto funcione el equipo de tu oficina deberá permanecer prendido 24 horas del día o alguien tendrá que prenderlo físicamente cada día para que te puedas conectar. Igualmente, si por alguna razón se apaga, por ejemplo, si se va la luz, vas a perder conexión y alguien tendrá que ir físicamente a prenderlo.

Abajo el detalle de este paso a paso

## PASO 1: CONFIGURACION DE OPCIONES DE ENERGIA EN EL EQUIPO DE TU OFICINA

Ingresa al panel de control

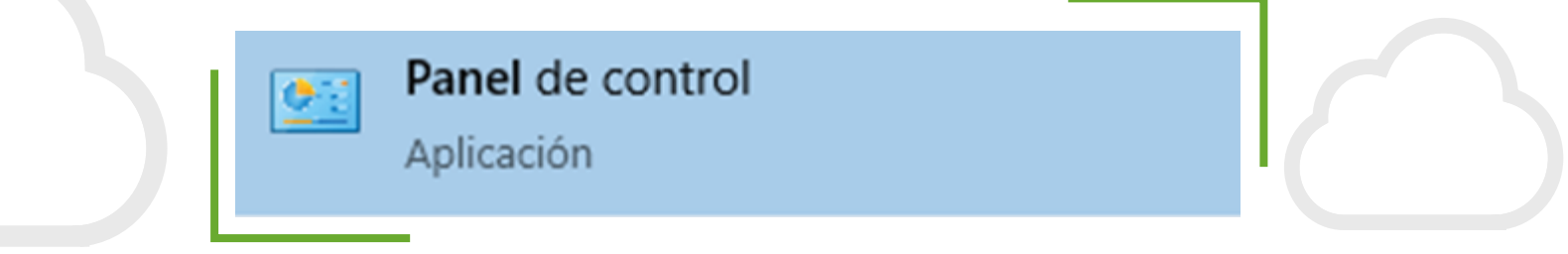

Debes tener la vista en iconos grandes y buscar opciones de energía y dar clic

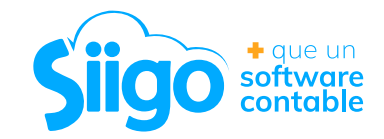

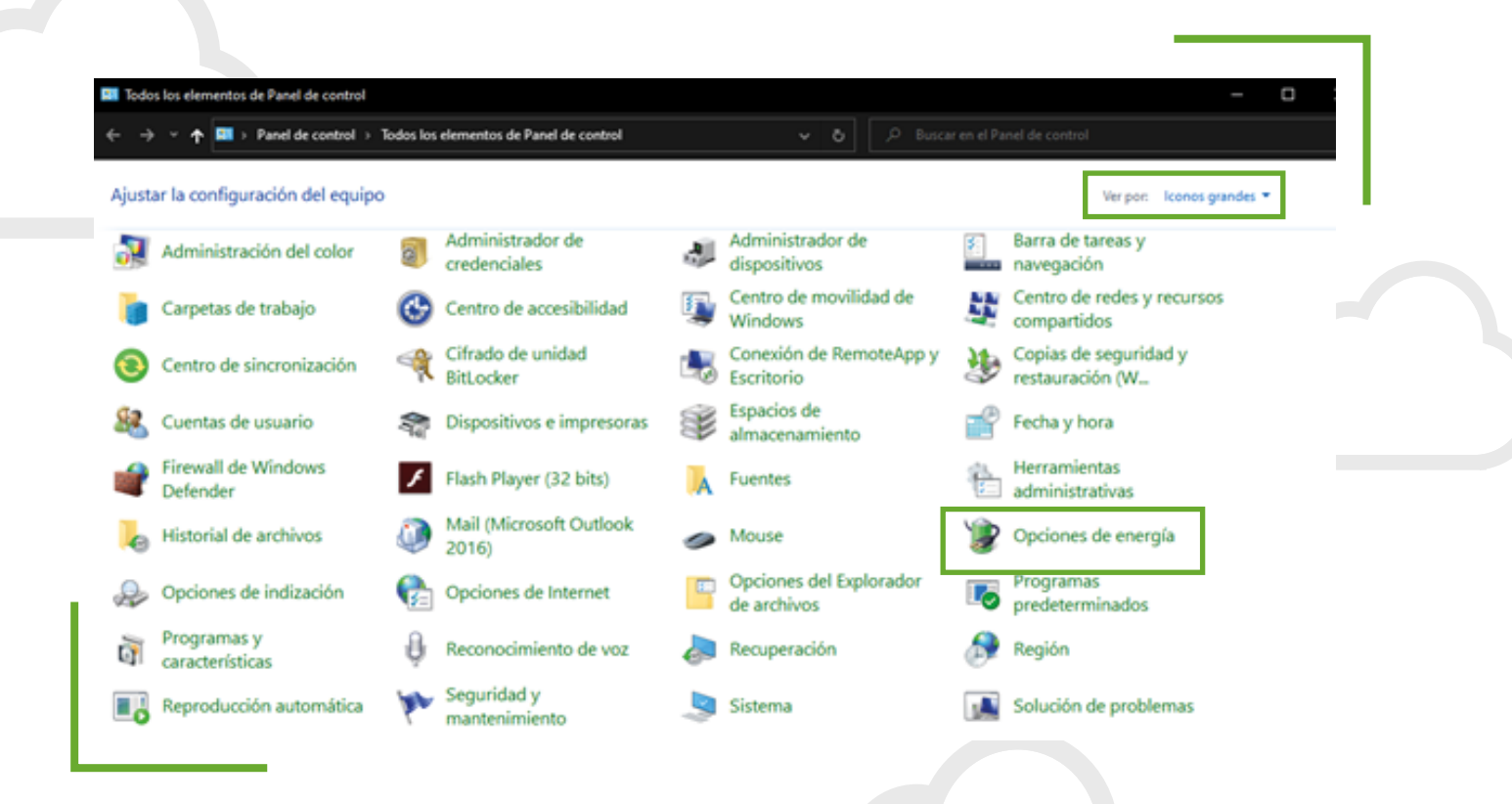

Te habilitara la siguiente ventana donde deberás seleccionar la opción "Cambiar la frecuencia con la que el equipo entra en suspensión"

| Ventana principal del Panel de<br>control                                      | Elegir o personalizar un plan de energía                                                                                                    | • |
|--------------------------------------------------------------------------------|----------------------------------------------------------------------------------------------------|---|
| Elegir el comportamiento del<br>botón de inicio/apagado                        | de parto e tenegia e una concenta de narumare y consiguraciones de sucerte (contro de partana),<br>suspensión, etc.) que administra la forma en que su equipo usa la energía. <u>Más información acerca de planes</u><br>de energía |   |
| Elegir el comportamiento del<br>cierre de la tapa                              | Plan seleccionado                                                                                                    |   |
| Crear un plan de energía                                                       | Equilibrado (recomendado) Cambiar la configuración del plan Equilibra automáticamente el rendimiento con el consumo de energía en el bandease que lo nermita.                                                                       |   |
| Elegir cuándo se apaga la<br>pantalla                                          | squinne estorrenvernene el renvenierno con el conserno de cinegal en el narovare que lo permita.                                                                                                    |   |
| Cambiar la frecuencia con la<br>que el equipo entra en estado<br>de suspensión |                                                                                                    |   |
|                                                                                |                                                                                                    |   |
|                                                                                |                                                                                                    |   |
|                                                                                |                                                                                                    |   |
|                                                                                |                                                                                                    |   |
|                                                                                |                                                                                                    |   |
| Vea también                                                                    |                                                                                                    |   |
| Centro de movilidad de<br>Windows                                              |                                                                                                    |   |
| Cuentar de unuerio                                                             |                                                                                                    |   |

Luego debemos garantizar que el equipo nunca quede suspendido como se detalla

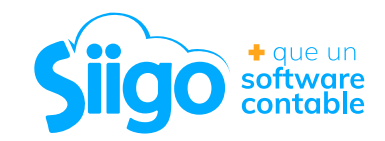

| ambiar la configuración del plan: Ec         | quilibrad   | 0               |                 |          |  |
|----------------------------------------------|-------------|-----------------|-----------------|----------|--|
| ija la configuración de modo de suspensión y | de pantalla | para su equipo. |                 |          |  |
|                                              | Î           | Con batería     | Ton con alterna | orriente |  |
| Apagar la pantalla:                          | Nunca       | ~               | Nunca           | ~        |  |
| Poner al equipo en estado de suspensión:     | Nunca       | ~               | Nunca           | ~        |  |
| ambiar la configuración avanzada de energía  |             |                 |                 |          |  |

Listo ya tienes configurado tu sistema operativo para lograrlo, puedes continuar, sin embargo, recuerda que el equipo debe permanecer encendido y con conexión a internet en todo momento.

#### PASO 2: INSTALACIÓN DE TEAMVIEWER EN EL EQUIPO DE TU OFICINA

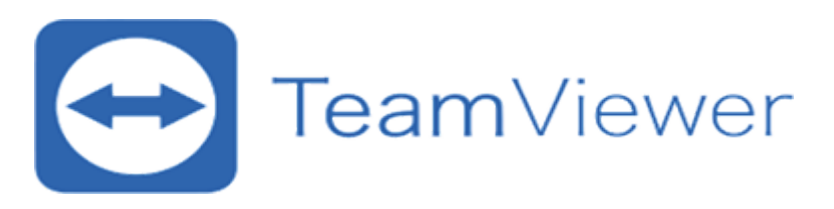

TeamViewer te permite acceder de forma remota al escritorio de tus ordenadores y servidores y controlarlos desde cualquier lugar con una conexión a internet de forma gratuita.

Debes descargar TeamViewer, Lo puedes descargar desde: https://www.teamviewer.com/es-mx/descarga/windows/

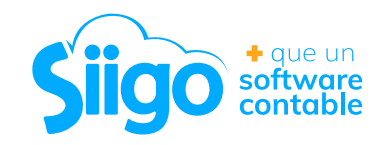

| TeamViewer | Productos Solucione                                                   | is Recursos inte              | graciones Empresa              | Socio (± Descarga | Comprar ahora > | )       |          | -          | 요 Q<br>J 01800 518 5233 |  |
|------------|-----------------------------------------------------------------------|-------------------------------|--------------------------------|-------------------|-----------------|---------|----------|------------|-------------------------|--|
|            | Windows                                                               | Mac                           | Linux                          | Chrome OS         | Raspberry Pi    | Android | e<br>IOS | undows App |                         |  |
|            |                                                                       | para Wind                     | OWS<br>ntes entre dispositivos |                   |                 |         |          |            |                         |  |
| I F        | Colabora online, par     Colabora online, par     Descarga gratis Tea | toipa en reuniones<br>mViewer | y chats<br>Compare l           | icencias          |                 |         |          |            |                         |  |
|            | Privacy Policy                                                        |                               |                                |                   |                 |         | _        |            |                         |  |

Una vez descargado debemos ir a la carpeta descargas y debemos ejecutar la aplicación:

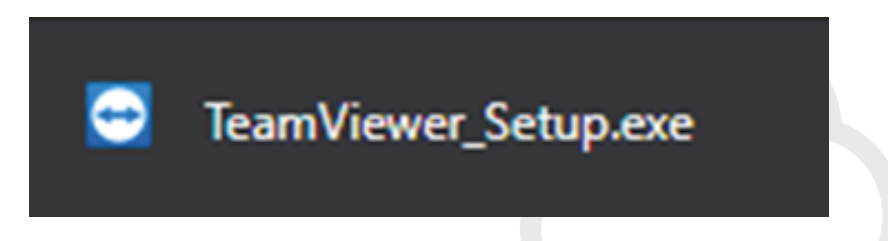

Al Ejecutarlo debes seleccionar "Empresa uso comercial" si tienes una versión paga de TeamViewer para tu empresa, en caso que no vayas a hacer uso comercial de la aplicación podrás usar la opción "Privadamente / no comercial" la cuál te permite hacer uso gratuito como se muestra a continuación:

| ➢ Instalación de TeamViewer → ○ × Bienvenidos a TeamViewer Soporte remoto, acceso al propio ordenador, reuniones, presentaciones                                        |          |
|----------------------------------------------------------------------------------------------------|----------|
| ¿Qué desea hacer?  Instalar  Instalar para controlar este ordenador más tarde en remoto  Solo iniciar                                                                   |          |
|                                                                                                    |          |
| Mostrar ajustes avanzados Acuerdo de licencia: si sigue adelante, significa que expresa su conformidad con las condiciones del acuerdo de licencia. Aceptar - finalizar | + que un |

contable

Luego vamos a iniciar el proceso de configuración, debemos dar en siguiente:

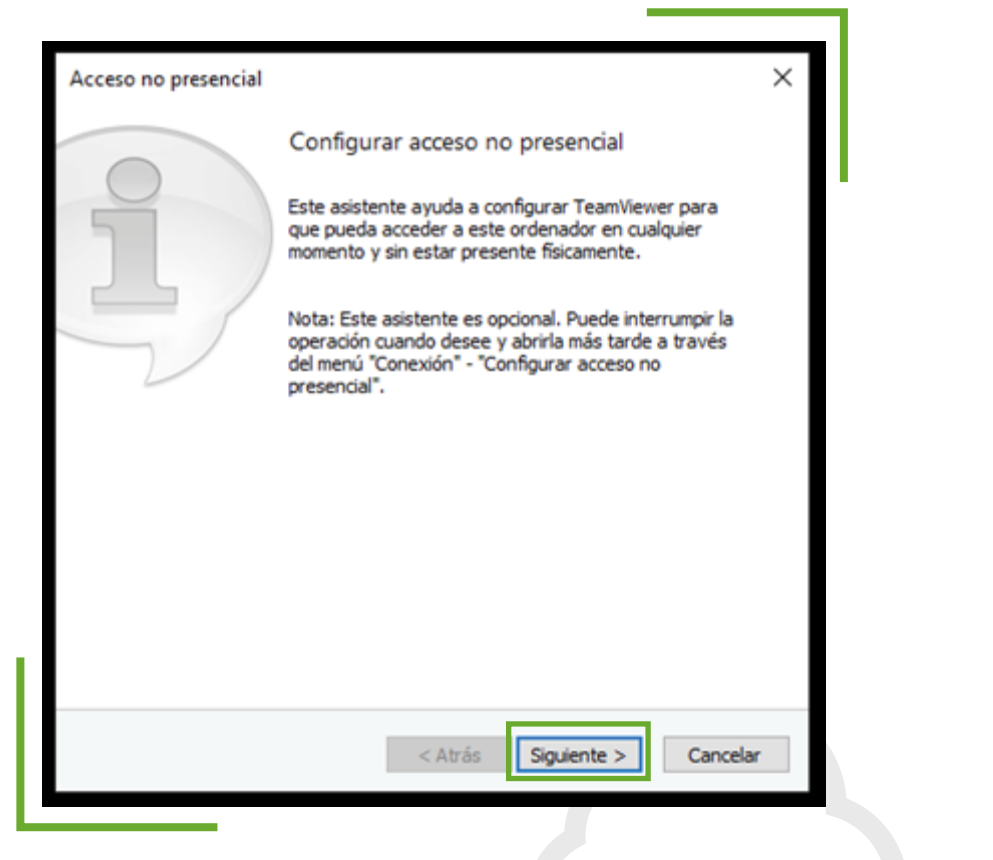

Debemos configurar nuestro nombre de usuario y contraseña:

| Acceso no presencial | - Paso 1 de 2             | ×                    |  |
|----------------------|---------------------------|----------------------|--|
|                      | Definir contraseña p      | ersonal              |  |
|                      | Definir contraseña persor | nal                  |  |
|                      | Nombre del ordenador      | Sigo pc              |  |
|                      | Contraseña                | ••••                 |  |
| 108. See             | Confirmar contraseña      | ••••                 |  |
|                      |                           |                      |  |
|                      |                           |                      |  |
|                      |                           |                      |  |
|                      |                           |                      |  |
|                      |                           |                      |  |
|                      | < Atrás                   | Siguiente > Cancelar |  |
|                      |                           |                      |  |

Al finalizar te mostrara la siguiente Información para que te puedas conectar:

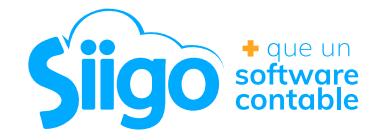

| Acceso no presencial | Finalizar el asistente<br>Use el ID de TeamViewer de este ordenador y su<br>contraseña personal para conectar con este<br>ordenador. | × |  |
|----------------------|----------------------------------------------------------------------------------------------------|---|--|
|                      | ID <u>1516 436 353</u>                                                                                                    |   |  |
|                      | < Atrás <b>Final</b>                                                                                                    |   |  |

Recuerda antes de irte a tu casa tomar nota de este id ya que es el que te permitirá conectarte remotamente a la información de tu oficina y dejar el equipo prendido

PASO 3: INSTALACIÓN DE TEAMVIEWER EN EL EQUIPO DE TU CASA

Repetir el PASO 2 de instalación de Teamviewer, pero esta vez en el equipo que vas a usar de forma remota

Al finalizar la instalación te va a salir la siguiente ventana

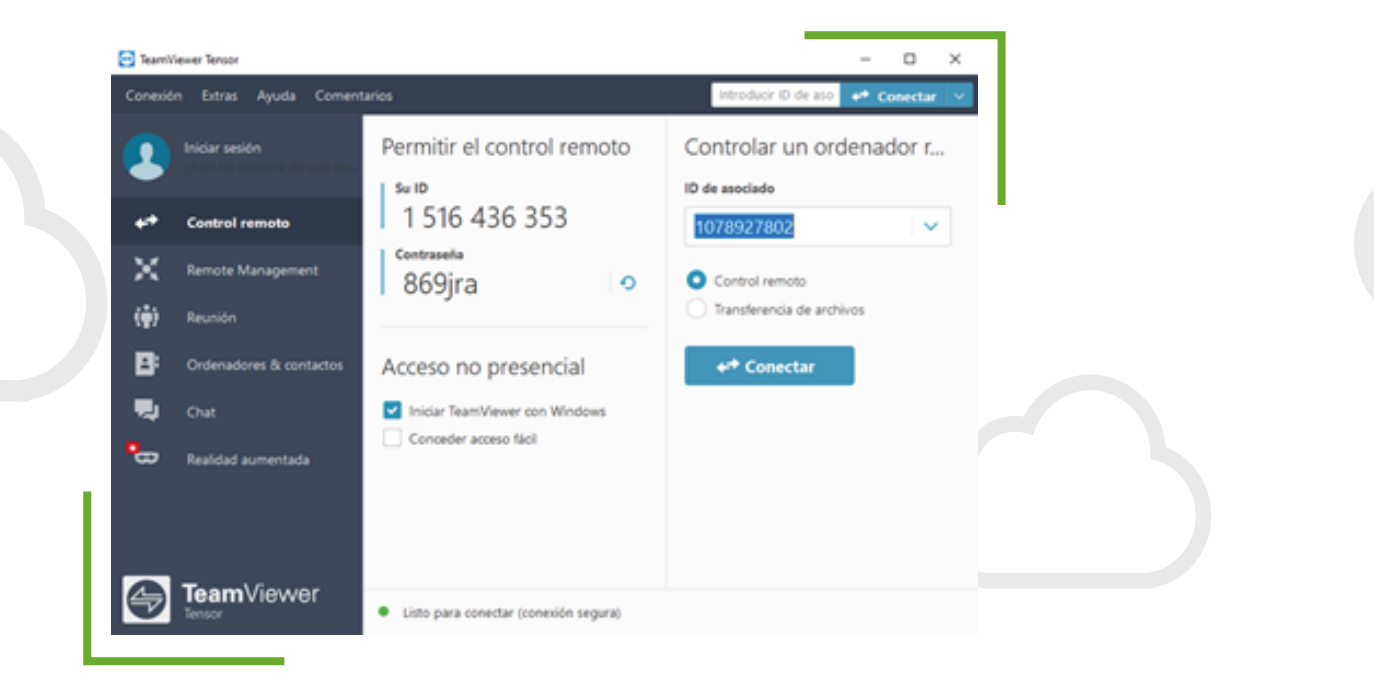

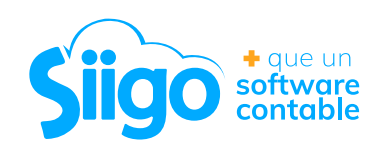

#### PASO 4: CONECTATE DESDE TU CASA AL EQUIPO DE LA OFICINA

En la siguiente ventana deberás colocar el ld de asociado que es el código que trajiste del equipo de tu empresa

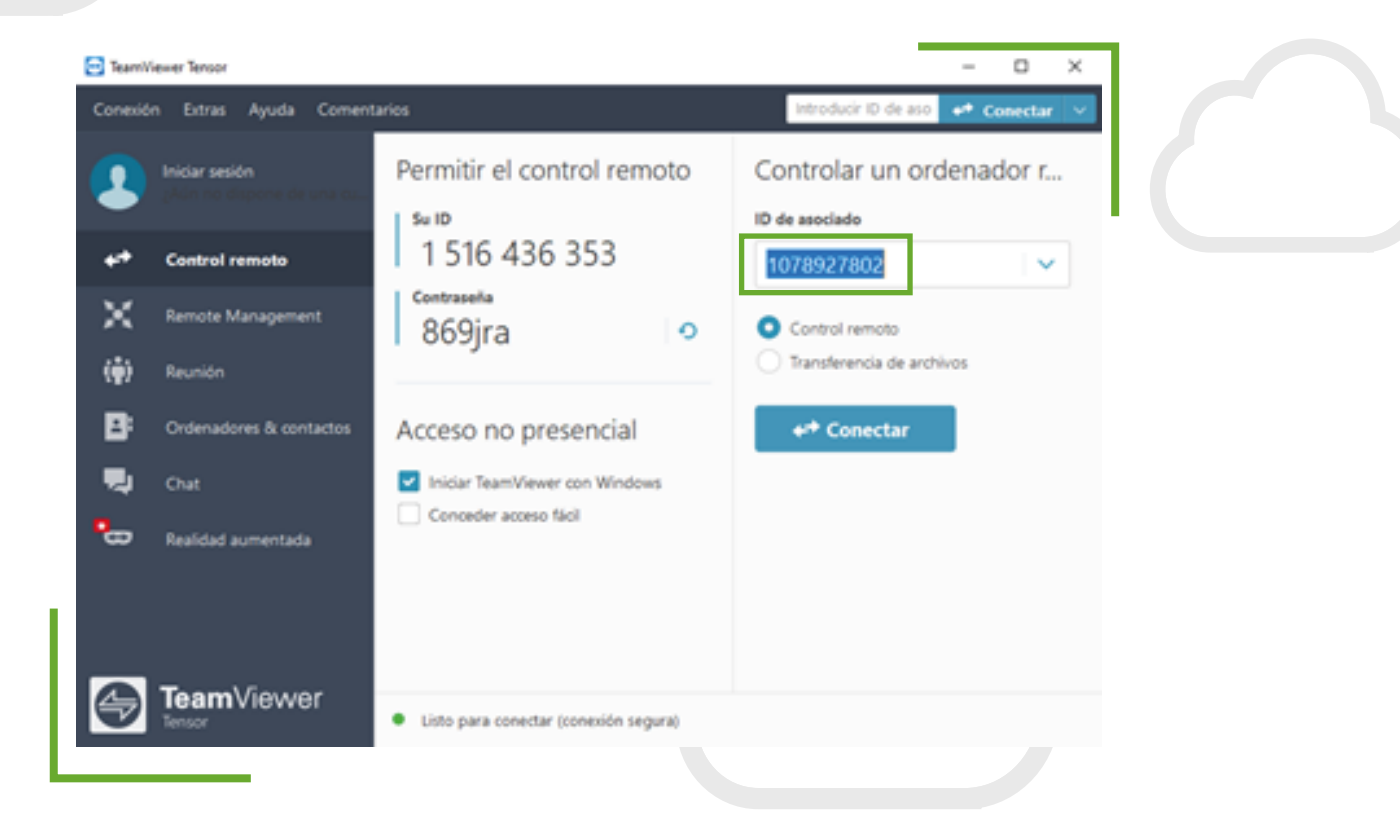

Luego deberás colocar la contraseña que asignaste en la configuración de TEAMVIEWER en tu empresa

| Autenticació      | n de TeamViewer                           |                                           |  |
|-------------------|-------------------------------------------|-------------------------------------------|--|
| $\Leftrightarrow$ | Introduzca la contr<br>ordenador de su as | raseña que se visualiza en el<br>sociado. |  |
|                   | Contraseña:                               |                                           |  |
| 🕂 Avanz           | ado                                       | Iniciar sesión Cancelar                   |  |

Listo, ya tienes el control de tu equipo y podrás trabajar sin problema

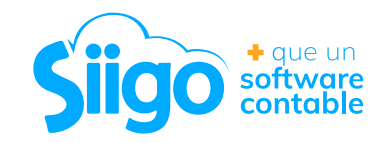

## RECUERDA QUE LO PUEDES LOGRAR EN ESTOS 4 SENCILLOS PASOS

- 1. CONFIGURACION DE OPCIONES DE ENERGIA EN EL EQUIPO DE TU OFICINA
- 2. INSTALACIÓN DE TEAMVIEWER EN EL EQUIPO DE TU OFICINA
- 3. INSTALACIÓN DE TEAMVIEWER EN EL EQUIPO DE TU CASA
- 4. CONECTATE DESDE TU CASA AL EQUIPO DE LA OFICINA

Con esta opción toda tu información quedará almacenada y consolidada en los equipos de tu oficina, ya que te encuentras trabajando directamente en ellos por medio de una ayuda remota.

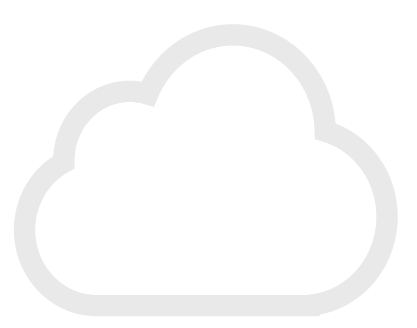

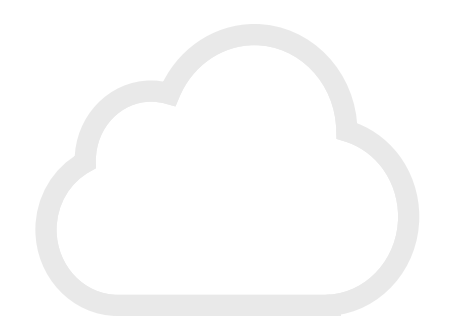

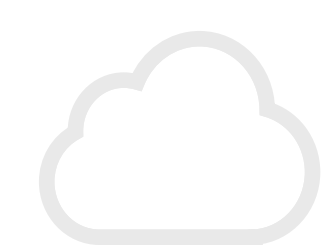

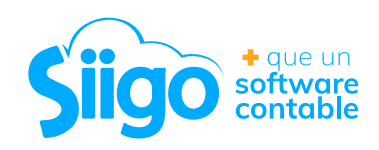